## Board for the Certification of Residential Child Care New Application step by step instructions.

This online application is for all licensing, both new licenses and reinstatements, do not use it to renew your license.

NOTE: If you submitted a paper application to the Board and paid by a check or money order, do not start and submit an online application using this site.

If you have started, or have completed an ONLINE application and you want to complete the application or check the status of the completed application, please login below. Enter your application ID, email address and password and press the Login button.

| If you have started , or have completed an ONLINE application and you want to complete the application or<br>check the status of the completed application, please login below. Enter your application ID, email<br>address and password.<br>If this is a NEW initial or reinstatement application, select : <u>START NEW APPLICATION -&gt;</u> |                      |  |
|----------------------------------------------------------------------------------------------------|----------------------|--|
| LOGIN TO APPLICA                                                                                                    | TION                 |  |
| Application ID:                                                                                                    | 18                   |  |
| Email                                                                                                    | testing@maryland.gov |  |
| Password:                                                                                                    | Forgot Password?     |  |
|                                                                                                    |                      |  |
|                                                                                                    | LOGIN->              |  |

## If this is a NEW initial or reinstatement application, select : START NEW APPLICATION ->

This will bring you to the following form

| License Application ID:                                                           |                 |
|-----------------------------------------------------------------------------------|-----------------|
| NEW APPLICATION Create your logon credentials. (Passwords maximum 12 numbers or   | characters)     |
| Select type of Application V                                                      |                 |
| Social Security Number:                                                           |                 |
| Email:                                                                            |                 |
| Password: Re-Enter Password: Create                                               | New Application |
| Upon registration you will receive a confirmation email with your application ID. |                 |
| <- Cancel                                                                         |                 |

Select the type of application, enter your SSN, email address and create your password - enter it twice to confirm and click on Create New Application.

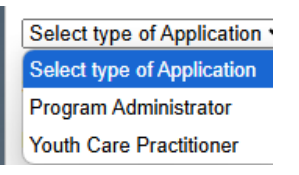

On the next screen, choose whether or not you have been previously licensed for the system to determine if you qualify for reinstatement of your license.

If you select Yes, please type in the license number and license type, and click the Verify License button. You can look up your license number by clicking on the <u>Help to Look Up</u> <u>Previous License</u> link. If the system locates your previous license, you will be allowed to continue by pressing on the Continue button. If you have a problem verifying your previous license, please contact the board.

| DETERMINE BASIS OF APPLICATION                               |
|--------------------------------------------------------------|
| Application for: Program Administrator 🗸                     |
| Have you been previously licensed in MD ?                    |
| • Yes O No                                                   |
| If YES, Enter License Number: Select previous license type V |
| Verify License                                               |
| Help to Look Up Previous License                             |
|                                                              |
|                                                              |
|                                                              |
|                                                              |
|                                                              |
| Cancel Application                                           |

If you select No, you can proceed to the next step by clicking on the Continue button.

| DETERMINE BASIS OF APPLICATION            |                       |      |         |
|-------------------------------------------|-----------------------|------|---------|
| Application for: Program Administrator 🖌  |                       |      |         |
| Have you been previously licensed in MD ? |                       |      |         |
| ⊖Yes ●No                                  |                       |      |         |
| If YES, Enter License Number:             | Program Administrator | ~    |         |
| Verify License                            |                       |      |         |
| Cancel Application                        |                       | Cont | inue -> |

On the next screen, confirm that you selected the correct application type, if you had not done so, please refer to <u>https://health.maryland.gov/crccp/Pages/apply.aspx</u> for a complete list of licensing requirements to see if you have everything necessary to apply for this license type.

If everything is correct, proceed by clicking on Start My Application button.

| BASIS OF APPLICATION                                                                                                    |                         |  |  |
|----------------------------------------------------------------------------------------------------|-------------------------|--|--|
| Application for: Program Administrator                                                                                                    |                         |  |  |
| Application Type: <b>New License</b><br>The basic requirements are as follows:                                                                                                    |                         |  |  |
| <ul> <li>General Application</li> <li>Application Fee: \$200.00</li> <li>Please refer to <u>https://health.maryland.gov/crccp/Pages/apply.aspx</u> for a complete list requirements.</li> </ul>                                                                                                    | st of licensing         |  |  |
| Once you start your application, you will be able to change Application Type using Change Application Type button. All other information will be saved. If Start My Application button is disabled, application type was not properly selected. Please go back and fill in the previous form again. |                         |  |  |
| <- Change Application Type                                                                                                    | Start My Application -> |  |  |

On the next screen fill out all the fields, and proceed by clicking on Continue to Section 3

|                                                      | Click to d                                                                 | continue this application where I stopped.                                                                                                    |
|------------------------------------------------------|----------------------------------------------------------------------------|----------------------------------------------------------------------------------------------------|
|                                                      |                                                                            | IMPORTANT                                                                                                    |
|                                                      | <u></u>                                                                    | Are you an active duty member of the U. S. military? O Yes  No                                                                                                    |
|                                                      | <b>V</b>                                                                   | Are you the spouse of an active duty military member? O Yes  No                                                                                                    |
| M                                                    | DH                                                                         | If YES, provide Information;                                                                                                    |
| TAT                                                  |                                                                            | Branch:                                                                                                    |
|                                                      |                                                                            | Duty Station:                                                                                                    |
| APPLICATION                                          | FOR LICENSURE                                                              |                                                                                                    |
|                                                      | Application for: Prog                                                      | ram Administrator                                                                                                    |
|                                                      | Basis: New L                                                               | icense                                                                                                    |
| Our Name                                             | must be the Legal Name                                                     | and it will appear on all documents submitted to the Board                                                                                                    |
|                                                      | Name Last Tester                                                           | r                                                                                                    |
|                                                      | First Test                                                                 |                                                                                                    |
|                                                      | Middle                                                                     |                                                                                                    |
|                                                      | Maiden Name                                                                |                                                                                                    |
| s                                                    | ocial Security No. XX-XX                                                   | X-1234                                                                                                    |
|                                                      | Date of Birth 01/01                                                        | /1999 DD/MM/YYYY format                                                                                                    |
|                                                      | Gender: 💿 Ma                                                               | ale O Female                                                                                                    |
|                                                      | Address (1) 4201                                                           | Patterson Ave                                                                                                    |
|                                                      | Address (2)                                                                |                                                                                                    |
|                                                      | City Baltim                                                                | nore Maryland V                                                                                                    |
|                                                      | Zip Code 21215                                                             | 5 -                                                                                                    |
|                                                      | If Fore<br>state/p                                                         | ign, state or province 🛛 🔮 Leave blank if no                                                                                                    |
|                                                      | Country United                                                             | d States 🗸                                                                                                    |
| F                                                    | Residence County BALT                                                      | IMORE CITY V                                                                                                    |
|                                                      | Telephone Home 410                                                         | . 784                                                                                                    |
|                                                      |                                                                            |                                                                                                    |
|                                                      | Mobile                                                                     |                                                                                                    |
|                                                      | Work                                                                       |                                                                                                    |
|                                                      |                                                                            | gerner June                                                                                                    |
| ETHNICITY (O<br>To further its co<br>requests applic | PTIONAL)<br>ommitment to equal oppor<br>ants to provide, voluntari         | rtunity the Board for the Certification of Residential Child Care Examiners<br>ly, the following information. This information will be used for statistical                                       |
| Are you of Hisp<br>Spanish culture                   | panic or Latin origin? (A p<br>o or origin, regardless of r                | erson of Cuban, Mexican, Puerto Rican, South or Central American, or other ace.)                                                                                                    |
| ⊖Yes ©No                                             |                                                                            |                                                                                                    |
| Select one or n                                      | nore of the following racia<br>American Indian or Al                       | II categones:<br>aska Native (A person having origins in any of the original peoples of North                                                                                                    |
| -                                                    | or South America, inc<br>attachment.)                                      | luding Central America, and who maintains tribal affiliations or community                                                                                                    |
|                                                      | Asian (A person havir<br>Indian subcontinent ir<br>Pakistan, the Philippir | ng origin in any of the original peoples of the Far East, Southeast Asia, or the<br>icluding, for example, Cambodia, China, India, Japan, Korea, Malaysia,<br>ne Islands, Thailand, and Vietnam.) |
|                                                      | Black or African Amer                                                      | ican (A person having origins in any of the black racial groups of Africa.)                                                                                                    |
|                                                      | Native Hawaiian or ot<br>Hawaii, Guam, Samo                                | her Pacific Islander (A person having origins In the original peoples of<br>a, or other Pacific Islands.)                                                                                         |
|                                                      | White (A person havir<br>Africa.)                                          | ng origins in any of the original peoples of Europe, the Middle East, or North                                                                                                    |
| <ul> <li>✓</li> </ul>                                | Other                                                                      |                                                                                                    |
| <- Change Ap                                         | plication Type                                                             | Continue to Section 3 ->                                                                                                    |

Fill in the fields of the Education section and click Continue to Section 4. **Note: Youth Care Practitioner application will not require to list 3 references.** 

| To add one<br>EDUCATION: (P | To add one or more degrees, type in school information and use the Add Degree button. |                                                  |                           |  |  |
|-----------------------------|---------------------------------------------------------------------------------------|--------------------------------------------------|---------------------------|--|--|
| the form.)                  | Pelow and click the P                                                                 | ou begree button. Add as many as you need. (A fu | i nat will be anown below |  |  |
| Degree                      | Year                                                                                  | School                                           | Field of Study            |  |  |
| BS                          | 1999                                                                                  | UMBC                                             | IFSM                      |  |  |
|                             |                                                                                       | Add Degree                                       |                           |  |  |
|                             |                                                                                       |                                                  |                           |  |  |

| EMPLOYER/ EDUCATION/ REFERENCES<br>INFORMATION |                      |                                                                                                    |                    |          |
|------------------------------------------------|----------------------|----------------------------------------------------------------------------------------------------|--------------------|----------|
| EMPLOYER INFORMATION:                          |                      |                                                                                                    |                    |          |
| Employer<br>Name                               | N                    | MD MDH                                                                                                    |                    |          |
| Address                                        | 4                    | 201 Patterson Ave                                                                                               |                    |          |
| Employer<br>Phone:                             | 4                    | 1078451111                                                                                                    |                    |          |
| Employer L                                     | icensin              | g Authority                                                                                                    |                    |          |
| DJS 🗹 DH                                       | IS 🗆                 |                                                                                                    |                    |          |
|                                                | THER                 | 2                                                                                                    |                    |          |
| EDUCATIO<br>Fill out the f<br>the form.)       | N: (Plea<br>form bel | ase put N/A if you do not have a Degree)<br>ow and click the Add Degree button. Add as many as you need:(A full | list will be shown | below    |
| Degree                                         |                      | Year School                                                                                                    | Field of Study     | 1        |
|                                                |                      |                                                                                                    |                    |          |
|                                                |                      | Add Degree                                                                                                    |                    |          |
|                                                |                      |                                                                                                    | -                  |          |
| Degree                                         | Grad<br>Year         | Institution                                                                                                    | 8peolalization     |          |
| BS                                             | 1999                 | UMBC                                                                                                    | IFSM               | Delete   |
| AA                                             | 1997                 | CCC                                                                                                    | IFSM               | Delete   |
| L                                              |                      | List Three (3) Charachter references, including phone numbe                                                     | rs :               |          |
| Name 1:                                        | l                    | aurie Phone 1: 4                                                                                                | 10-111-2233        |          |
| Name 2:                                        | [                    | Fiffany Phone 2:                                                                                                | 10-362-9843        |          |
| Name 3:                                        | [                    | Thinh Phone 3:                                                                                                  | 10-234-0393        |          |
|                                                |                      |                                                                                                    |                    |          |
| <- Previo                                      | us                   |                                                                                                    | Continue to Sec    | tion 4-> |

Add any other professional Licenses (you can add multiple) or check I hold no licenses and click on Part 5 to move to continue.

| lype: Program Administrator<br>Basis: New License |                                                                                      |                                                                                                    |                                           |                               |                   |          |                 |    |
|---------------------------------------------------|--------------------------------------------------------------------------------------|----------------------------------------------------------------------------------------------------|-------------------------------------------|-------------------------------|-------------------|----------|-----------------|----|
| LICE                                              | NSURE                                                                                |                                                                                                    |                                           |                               |                   |          |                 |    |
| Licen:<br>Do yo<br>use th<br>I h                  | ses / Regis<br>u now hold<br>te form tha<br>told no licen<br>Add Lid<br>censes Liste | trations/Certifications Held<br>I, or have you in the past, held a<br>t will appear below to provide de<br>ses (Active or Non-Renewal) in an<br>cense<br>ed: 1 | professional<br>etails.<br>y state includ | l license(s),<br>ing Maryland | lf yes, cli<br>1. | ick on J | Add License and | đ  |
| State                                             | License No                                                                           | Туре                                                                                                    | Issuance<br>Date                          | Exp Date                      | Disolpline        |          |                 |    |
| MD                                                | V1235                                                                                | Social Worker                                                                                                    | 01/01/2025                                | 01/01/2026                    | N                 | Delete   | ]               |    |
|                                                   |                                                                                      |                                                                                                    |                                           |                               |                   |          | -               |    |
| <- F                                              | Previous                                                                             |                                                                                                    |                                           |                               |                   |          | Part            | 5> |

In additional Information - Character and Fitness questions answer each question at a time. There are 13 total questions.

| ADDITIONAL INFORMATION                                                                                                    |
|----------------------------------------------------------------------------------------------------|
| FOR EACH QUESTION 1-11 ANSWERED WITH A YES PLEASE PROVIDE A DETAILED EXPLANATION.<br>Additional Information consists of 13 questions. You may navigate back and forth through these 13 questions. Your                                                                                                    |
| responses will be saved. However, only going forward validates your answers and allows you to go to the next     section.     Have you provided professional services while under the influence of alcohol, a narcotic, a dangerous     substance, or other drug that is in excess of therapeutic amounts? |
| ○ Yes <sup>®</sup> No                                                                                                    |
| <- Previous Continue ->                                                                                                    |

If you answer Yes to questions 1-11, a text box will open for you to explain your answer.

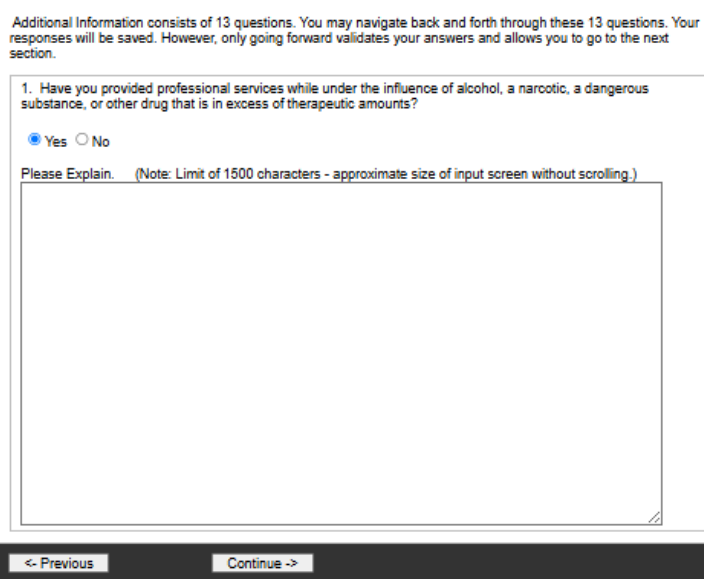

FOR EACH QUESTION 1-11 ANSWERED WITH A YES PLEASE PROVIDE A DETAILED EXPLANATION.

On Review and affirmation page click on the Review My Application link to review your

Close Review Window - Return to Application

to

information, at the button of application review page click on get back to the review and affirmation page.

| Type: Program Adminis<br>Basis: New License                                                                                                    | trator                                                                          |                                                                                                    |  |
|----------------------------------------------------------------------------------------------------|---------------------------------------------------------------------------------|----------------------------------------------------------------------------------------------------|--|
| REVIEW                                                                                                    |                                                                                 |                                                                                                    |  |
| Before you affirm<br>by selecting the I                                                                                                    | and submit your application,<br>ink below. Your application wi<br><u>Review</u> | please review your application<br>Il be shown in a print-friendly window.<br><u>My Application</u> |  |
| AFFIRMATION                                                                                                    |                                                                                 |                                                                                                    |  |
| I am applying for Program                                                                                                    | Administrator licensure in Mary                                                 | land and I am making payment as follows:                                                           |  |
| Payment Amount:                                                                                                    |                                                                                 |                                                                                                    |  |
| Application Fee:                                                                                                    | 200.00                                                                          |                                                                                                    |  |
| Total Due:                                                                                                    | \$200.00                                                                        |                                                                                                    |  |
| Method of Payment:                                                                                                    | Credit or Debit Card                                                            | O Check                                                                                            |  |
| AFFIRM this application.                                                                                                    | payment by Credit or Debit Card                                                 | I, you will be directed to a secure payment site after you                                         |  |
| The application fee is<br>application must be filed                                                                                                    | NON-REFUNDABLE. If the ap<br>I and another application fee p                    | plication is not completed within one (1) year, a new<br>paid.                                     |  |
| AFFIDAVIT                                                                                                    |                                                                                 |                                                                                                    |  |
| AFFIDAVIT<br>I agree that that the State Board for the Certification of Residential Child Care Program Professionals<br>(hereinafter "Board") may request any information necessary to process my application for certification as a<br>Residential Child and Youth Care Practitioner in Maryland from any person or agency, including but not<br>limited to former or current employers, government agencies, other licensing bodies and agencies, and I<br>agree that any person or agency may release to the Board the information request. I also agree to sign any<br>subsequent releases for information that may be requested by the Board. I further agree that the Board may<br>release any information pertaining to the status of my application to the state licensing agency of the<br>residential child care program listed on my application. |                                                                                 |                                                                                                    |  |
| I have read, and understand the Annotated Code of Maryland, Health Occupations Article Title 20, and<br>the Code of Maryland Regulations COMAR Title 10 Subtitle 57 Maryland Certification of Residential Child<br>Care Program Professionals Act, posted on the Board's website: <u>Statutes and Regulations</u>                                                                                                    |                                                                                 |                                                                                                    |  |
| I understand that the State Board disseminates all correspondence via electronic mail ("email").<br>Correspondence includes, but is not limited to: Information regarding your application and certification<br>status, newsletters, transmittals, memorandums, notices, renewal information, etc.                                                                                                    |                                                                                 |                                                                                                    |  |
| Applicant Electronic Sig                                                                                                    | nature: Please enter name, dat                                                  | e of birth and last four (4) digits of social security number.                                     |  |
| Lee Test                                                                                                    |                                                                                 | 01/01/1999 1234                                                                                    |  |
|                                                                                                    | Name                                                                            | Date of Birth: SSN (Last 4 digits)                                                                 |  |
| Your application is not complete until you upload the required documents using the applicant portal that will be accessible, as needed, after your application has been submitted. As a returning user, you will need your application ID number, email address, and password to login to the application portal.                                                                                                    |                                                                                 |                                                                                                    |  |
| <- Previous                                                                                                    |                                                                                 | Affirm Application & Make Payment ->                                                               |  |

If you need to make a change to the application, press Previous button, and if everything is correct, press Affirm Application & Make Payment

If you select payment by credit card, verify information on the next screen and click on Pay Now button.

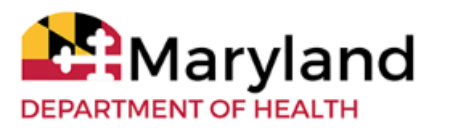

Board for the Certification of Residential Child Care

**Credit Card Payment Payment Center** 

VISA' Materian

Description: New Application Fee Registration No or App ID: 18 Board Code: A Program Administrator Status: Name: Test, Tester Amount: 200.00

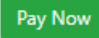

Then fill in credit card information and press Pay Now button

| Maryl                                                                                                    | •                                                                                                    |
|----------------------------------------------------------------------------------------------------|----------------------------------------------------------------------------------------------------|
| DEPARTMENT OF HEA<br>Board for the Certificat<br>Credit Card Payment Payn                                                                                              | Order Summary Description New Application Fee Invoice Number 22767E72-7E16-4                                                                  |
| Description: New Application Fee<br>Registration No or App ID: 18<br>Board Code: A Program Administrator<br>Status:<br>Name: Test, Tester<br>Amount: 200.00<br>Pay Now | Total     \$ 200.00       Image: Card Number *       Exp. Date *       Card Code       Image: testing@maryland.gov       Pay Now       Cancel |
|                                                                                                    |                                                                                                    |

If the payment is successful, you will be redirected to a receipt page. If you do not get to a receipt due to a system error, please do not try to pay again, but check your email to see if you receive a payment receipt from <u>Authorize.net</u>, and if you did, please forward the receipt to the board so that the payment could be applied to the application.

If you chose to pay by check. After you click on the Affirm Application & Make Payment Button you will be redirected to the receipt page.

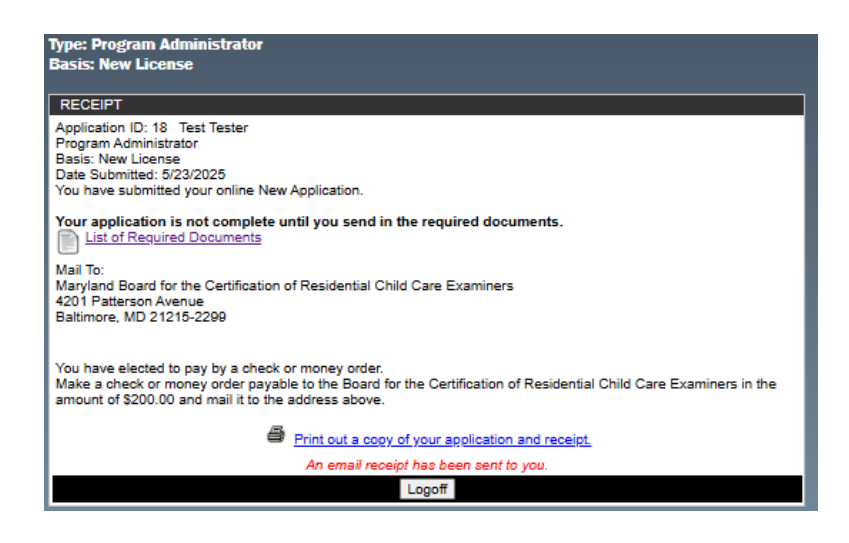

You will receive an email confirmation that you completed your application. If you elected to pay by a check or money order, please mail in your payment as soon as possible.

To check on the status of your application and to upload relevant documents, go back to the <u>welcome page</u> of the system, and type in Application ID, Email and Password and click Login

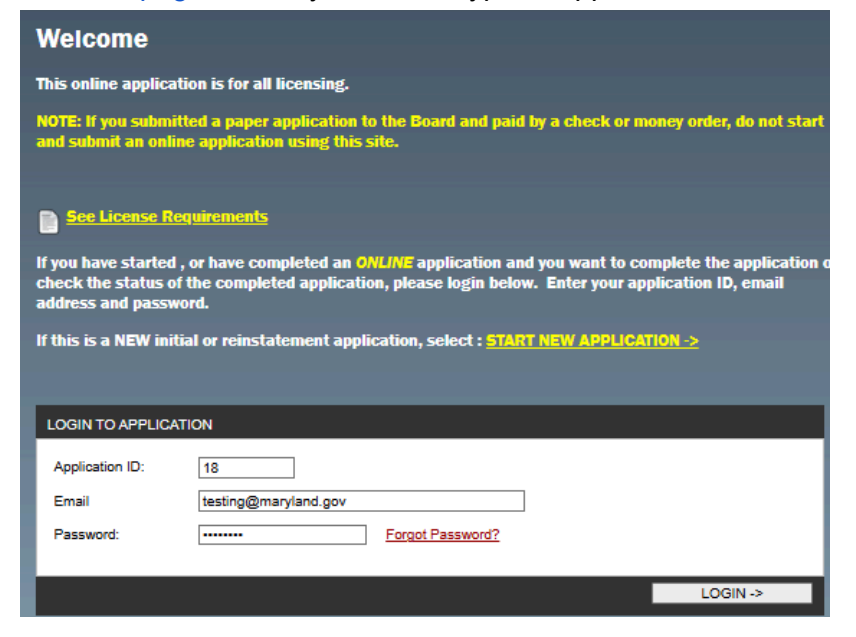

As the board receives documents for your application, Application log will reflect the date they were received and appropriate check boxes will be checked off.

| ype: Program Administrator<br>Basis: New License                     |                                      |
|----------------------------------------------------------------------|--------------------------------------|
| APPLICATION STATUS                                                   |                                      |
| Applicant: Test Tester<br>Email: testing@maryland.gov                |                                      |
| Date Submitted: 5/23/2025                                            |                                      |
| Print out a copy of your applicatio                                  | n and receipt.                       |
| List of Required Documents                                           |                                      |
| UPLOAD Required Documents<br>Please use this link to upload the requ | uired documents.                     |
| Application Review Status                                            |                                      |
| Application Received                                                 | Application Fee Received             |
| SSN/Affidavit                                                        | Institute for Innovation profile     |
| Background Check Okay CJIS                                           | Official College Transcript          |
| LiveScan Pre-Registration App                                        | Professional Reference Forms (3)     |
| Applicant Record Notification                                        | Licensure or Certification Affidavit |
| Federal Privacy Act Statement                                        | Non-Criminal Justice Privacy Rights  |
| MD State Exam                                                        | Resume                               |
| Approved -Pending Examination                                        | Exam Fee Received                    |
| Okay to License                                                      | CPS Background Okay                  |
| Action Log                                                           |                                      |
| 05/23/2025 Social Security Number ;                                  |                                      |

To upload documents, click on the Upload Require documents button.

Select License type

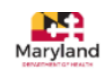

## Board for the Certification of Residential Child Care Program Professionals

## **DOCUMENT UPLOAD PORTAL**

For submission of required documents for applicants.

|   | Applicants can upload scanned copies or digital files, ensuring that all<br>necessary paperwork is submitted efficiently. |  |  |  |  |  |
|---|----------------------------------------------------------------------------------------------------|--|--|--|--|--|
| 1 | License Type *                                                                                                    |  |  |  |  |  |
|   | Select ·                                                                                                    |  |  |  |  |  |
|   |                                                                                                    |  |  |  |  |  |
|   | Youth Care Practitioner                                                                                                   |  |  |  |  |  |

Program Administrator

Fill in all the fields, including Application ID. You can upload multiple documents documents at a time. Select the ones you are uploading from the Documents Uploaded dropdown box, and click Submit.

| College Transcripts - Original Requested.     Professional References - Original Requested.     Child Protective Services (DPS) Background Clearance Request - Original Requested     Resume - Copy Accepted     Resume - Copy Accepted     Applicant Process Notification - Copy Accepted     License Affadari - Copy Accepted     Copy Accepted     Copy Ac | Residential Ch                                                                     | ild Care Program Administrators                                                                                                    |     |
|----------------------------------------------------------------------------------------------------|------------------------------------------------------------------------------------|----------------------------------------------------------------------------------------------------|-----|
| Testure Friedung Fried Weight Processed     Professional Reference Form - Copy Accepted     Applicant Process Notification - Copy Accepted     License Affidavi - Copy Accepted     License Affidavi - Copy Accepted - Copy Accepted     License Affidavi - Copy Accepted - Copy Accepted Accepted - Copy Accepted Accepted Accepted Accepted Accepted Accepted Accepted Accepted Accepted Accepted Accepted Accepted Accepted Accepted Accepted Accepted Accepted Accepted Accepted Accepted Accepted Accepted Accepted Accepted Accepted Accepted Accepted Accepted Accepted Accepted Accepted Accepted Accepted Acc | College Trans     3 Profession <u>Child Protect</u> Requested     Federal Prime    | scripts - Original Requested.<br>al References - Original Requested.<br>ive Services (CPS) Background Clearance Request - Original<br>rev Acts - Copy Accented                                   |     |
| Select your Agency * Applicants must select an agency or program from the available options, or choose 'No Agency Assigned' if applicable. ATAAM Healthcare Enter Hire Date * 05/15/2025 1 Full Name * Test Tester Enter Application ID From The Online Application * N/A for Paper Applications. 18 Email Address * testing@maryland.gov Have you created a profile at the Institute's website? * if no, start here: https://theinstitute.umaryland.edu/ n/a Have you completed the Training Modules? * if no, start here: https://theinstitute.umaryland.edu/ Yes Documents Uploaded * Please select the documents you are uploading from the list below License Alfidavit × Passport Sized Photo × 1 × 1 Upload Here * *Please upload copies in PDF or JPG Format Only Drag and drop files here or browse files                                                                                                    | Resume - Co     Professional     Applicant Pro     License Affic     Criminal Hist | <u>cy Accepted</u> <u>Reference Form</u> - Copy Accepted <u>Joses Notification - Copy Accepted</u> <u>Javit - Copy Accepted</u> <u>Javit - Copy Accepted</u> <u>Jorg Background Check (CJIS)</u> |     |
| Applicants must select an agency or program from the available options, or choose "No         Agency Assigned" if applicable.         ATAAM Healthcare         Enter Hire Date *         05/15/2025         Full Name *         Test Tester         Enter Application ID From The Online Application *         N/A for Paper Applications.         18         Email Address *         testing@maryland.gov         Have you created a profile at the Institute's website? *         If no, start here: <a href="https://theinstitute.umaryland.edu/">https://theinstitute.umaryland.edu/</a> n/a         Have you completed the Training Modules? *         If no, start here: <a href="https://theinstitute.umaryland.edu/">https://theinstitute.umaryland.edu/</a> Yes         Documents Uploaded *         Please select the documents you are uploading from the list below         License Affidawit X       Passport Sized Photo X       X         Upload Here *       *         *Please upload copies in PDF or JPG Format Only       Drag and drop files here or browse files                                                                                                    | Select your Agency                                                                 | *                                                                                                    |     |
| ATAAM Healthcare  Enter Hire Date *  05/15/2025  Full Name *  Test Tester  Enter Application ID From The Online Application * N/A for Paper Applications.  18  Email Address *  testing@maryland.gov  Have you created a profile at the Institute's website? *  If no, start here: https://theinstitute.umaryland.edu/ n/a  Have you completed the Training Modules? *  If no, start here: https://theinstitute.umaryland.edu/ Yes  Documents Uploaded * Please select the documents you are uploading from the list below  License Alfidavit × Passport Sized Photo × 1 × 1  Upload Here *  *Please upload copies in PDF or JPG Format Only  Submit                                                                                                    | Applicants must sel<br><b>Agency Assigned</b> " if                                 | ect an agency or program from the available options, or choose<br>applicable.                                                                                                    | "No |
| Enter Hire Date *  D5/15/2025  Full Name *  Test Tester  Enter Application ID From The Online Application * N/A for Paper Applications.  18  Email Address *  testing@maryland.gov  Have you created a profile at the Institute's website? *  If no, start here: https://theinstitute.umaryland.edu/ n/a  Have you completed the Training Modules? *  If no, start here: https://theinstitute.umaryland.edu/ Yes  Documents Uploaded * Please select the documents you are uploading from the list below  License Affidavit × Passport Sized Photo ×   × :  Upload Here *  *Please upload copies in PDF or JPG Format Only  Drag and drop files here or browse files                                                                                                    | ATAAM Healthcare                                                                   |                                                                                                    | •   |
| 05/15/2025       Image: Control of the second second                                     | Enter Hire Date *                                                                  |                                                                                                    |     |
| Full Name *         Test Tester         Enter Application ID From The Online Application *         N/A for Paper Applications.         18         Email Address *         testing@maryland.gov         Have you created a profile at the Institute's website? *         If no, start here: <a href="https://theinstitute.umaryland.edu/">https://theinstitute.umaryland.edu/</a> n/a         Have you completed the Training Modules? *         if no, start here: <a href="https://theinstitute.umaryland.edu/">https://theinstitute.umaryland.edu/</a> Yes         Documents Uploaded *         Please select the documents you are uploading from the list below         License Affidavit x       Passport Sized Photo x         Vag and drop files here or browse files         Submit                                                                                                    | 05/15/2025                                                                         |                                                                                                    |     |
| Test Tester  Test Tester  Enter Application ID From The Online Application * N/A for Paper Applications.  18  Email Address *  testing@maryland.gov  Have you created a profile at the Institute's website? *  If no, start here: https://theinstitute.umaryland.edu/ n/a  Have you completed the Training Modules? *  If no, start here: https://theinstitute.umaryland.edu/ Yes  Documents Uploaded *  Please select the documents you are uploading from the list below  License Alfidavit X Passport Sized Photo X   Vpload Here *  *Please upload copies in PDF or JPG Format Only  Drag and drop files here or browse files                                                                                                    | E-II Marrie &                                                                      |                                                                                                    |     |
| First rester         Enter Application ID From The Online Application *         N/A for Paper Applications.         18         Email Address *         testing@maryland.gov         Have you created a profile at the Institute's website? *         If no, start here: <a href="https://theinstitute.umaryland.edu/">https://theinstitute.umaryland.edu/</a> n/a         Have you completed the Training Modules? *         If no, start here: <a href="https://theinstitute.umaryland.edu/">https://theinstitute.umaryland.edu/</a> Yes         Documents Uploaded *         Please select the documents you are uploading from the list below         License Alfidavit X       Passport Sized Photo X         Vpload Here *         *Please upload copies in PDF or JPG Format Only         Drag and drop files here or browse files                                                                                                    | Full Name *                                                                        |                                                                                                    |     |
| Enter Application ID From The Online Application * N/A for Paper Applications.  18 Email Address * testing@maryland.gov Have you created a profile at the Institute's website? * If no, start here: https://theinstitute.umaryland.edu/ n/a Have you completed the Training Modules? * If no, start here: https://theinstitute.umaryland.edu/ Yes Documents Uploaded * Please select the documents you are uploading from the list below License Affidavit X Passport Sized Photo X   X Upload Here * *Please upload copies in PDF or JPG Format Only Drag and drop files here or browse files Submit                                                                                                    |                                                                                    |                                                                                                    |     |
| N/A for Paper Applications.          18         Email Address *         testing@maryland.gov         Have you created a profile at the Institute's website? *         If no, start here: <a href="https://theinstitute.umaryland.edu/">https://theinstitute.umaryland.edu/</a> n/a                                                                                                    | Enter Application II                                                               | ) From The Online Application *                                                                                                    |     |
| 18         Email Address *         testing@maryland.gov         Have you created a profile at the Institute's website? *         If no, start here: <a href="https://theinstitute.umaryland.edu/">https://theinstitute.umaryland.edu/</a> n/a       *         Have you completed the Training Modules? *         If no, start here: <a href="https://theinstitute.umaryland.edu/">https://theinstitute.umaryland.edu/</a> Yes       *         Documents Uploaded *         Please select the documents you are uploading from the list below         License Affidavit X       Passport Sized Photo X       X         Upload Here *       *         *Please upload copies in PDF or JPG Format Only       Drag and drop files here or browse files         Submit       *                                                                                                    | N/A for Paper Appli                                                                | cations.                                                                                                    |     |
| Email Address * testing@maryland.gov Have you created a profile at the Institute's website? * If no, start here: https://theinstitute.umaryland.edu/ n/a Have you completed the Training Modules? * If no, start here: https://theinstitute.umaryland.edu/ Yes Documents Uploaded * Please select the documents you are uploading from the list below License Alfidavit × Passport Sized Photo ×   ×  Upload Here * *Please upload copies in PDF or JPG Format Only Drag and drop files here or browse files Submit                                                                                                    | 18                                                                                 |                                                                                                    |     |
| Email Address *         testing@maryland.gov         Have you created a profile at the Institute's website? *         If no, start here: <a href="https://theinstitute.umaryland.edu/">https://theinstitute.umaryland.edu/</a> n/a         Have you completed the Training Modules? *         If no, start here: <a href="https://theinstitute.umaryland.edu/">https://theinstitute.umaryland.edu/</a> Yes         Documents Uploaded *         Please select the documents you are uploading from the list below         License Alfidavit X       Passport Sized Photo X         Vpload Here *         *Please upload copies in PDF or JPG Format Only         Drag and drop files here or browse files                                                                                                    | -                                                                                  |                                                                                                    |     |
| testing@maryland.gov Have you created a profile at the Institute's website? * If no, start here: https://theinstitute.umaryland.edu/ n/a Have you completed the Training Modules? * If no, start here: https://theinstitute.umaryland.edu/ Yes Documents Uploaded * Please select the documents you are uploading from the list below License Alfidavit X Passport Sized Photo X   X  Upload Here * *Please upload copies in PDF or JPG Format Only Drag and drop files here or browse files Submit                                                                                                    | Email Address *                                                                    |                                                                                                    |     |
| Have you created a profile at the Institute's website? *  If no, start here: <a href="https://theinstitute.umaryland.edu/">https://theinstitute.umaryland.edu/</a> Na Have you completed the Training Modules? *  If no, start here: <a href="https://theinstitute.umaryland.edu/">https://theinstitute.umaryland.edu/</a> Yes Documents Uploaded *  Please select the documents you are uploading from the list below  License Alfidavit X Passport Sized Photo X   X Upload Here *  *Please upload copies in PDF or JPG Format Only  Drag and drop files here or browse files  Submit                                                                                                    | testing@maryland.go                                                                | W                                                                                                    |     |
| If no, start here: <a href="https://theinstitute.umaryland.edu/">https://theinstitute.umaryland.edu/</a> Have you completed the Training Modules? * If no, start here: <a href="https://theinstitute.umaryland.edu/">https://theinstitute.umaryland.edu/</a> Yes Documents Uploaded * Please select the documents you are uploading from the list below License Alfidavit X Passport Sized Photo X   X  Upload Here * *Please upload copies in PDF or JPG Format Only Drag and drop files here or browse files                                                                                                    | Have you created a                                                                 | profile at the Institute's website? *                                                                                                    |     |
| n/a Have you completed the Training Modules? * If no, start here: https://theinstitute.umaryland.edu/ Yes Documents Uploaded * Please select the documents you are uploading from the list below License Alfidavit X Passport Sized Photo X   X  Upload Here * *Please upload copies in PDF or JPG Format Only Drag and drop files here or browse files Submit                                                                                                    | If no, start here: <u>http</u>                                                     | s://theinstitute.umaryland.edu/                                                                                                    |     |
| Have you completed the Training Modules? * If no, start here: <a href="https://theinstitute.umaryland.edu/">https://theinstitute.umaryland.edu/</a> Yes Documents Uploaded * Please select the documents you are uploading from the list below License Alfidavit X Passport Sized Photo X   X V Upload Here * *Please upload copies in PDF or JPG Format Only Drag and drop files here or browse files Submit                                                                                                    | n/a                                                                                |                                                                                                    | •   |
| Have you completed the Training Modules? *  If no, start here: https://theinstitute.umaryland.edu/ Yes  Documents Uploaded *  Please select the documents you are uploading from the list below  License Affidavit X Passport Sized Photo X   X  Upload Here *  Please upload copies in PDF or JPG Format Only  Drag and drop files here or browse files  Submit                                                                                                    |                                                                                    |                                                                                                    |     |
| If no, start here: https://theinstitute.umaryland.edu/ Yes Documents Uploaded * Please select the documents you are uploading from the list below License Affidavit X Passport Sized Photo X   X Y Upload Here * *Please upload copies in PDF or JPG Format Only Drag and drop files here or browse files Submit                                                                                                    | Have you complete                                                                  | d the Training Modules? *                                                                                                    |     |
| Yes                                                                                                    | If no, start here: <u>http</u>                                                     | <u>s://theinstitute.umaryland.edu/</u>                                                                                                    |     |
| Documents Uploaded *         Please select the documents you are uploading from the list below         License Affidawit X       Passport Sized Photo X         Upload Here *         *Please upload copies in PDF or JPG Format Only         Drag and drop files here or browse files         Submit                                                                                                    | Yes                                                                                |                                                                                                    | •   |
| Documents Uploaded * Please select the documents you are uploading from the list below License Affidavit X Passport Sized Photo X   X Upload Here * *Please upload copies in PDF or JPG Format Only Drag and drop files here or browse files Submit                                                                                                    |                                                                                    |                                                                                                    |     |
| License Affidavit X       Passport Sized Photo X       X         Upload Here *       *         *Please upload copies in PDF or JPG Format Only         Drag and drop files here or browse files         Submit                                                                                                    | Documents Upload                                                                   | ed *                                                                                                    |     |
| License Affidavit X       Passport Sized Photo X       X         Upload Here *       *         *Please upload copies in PDF or JPG Format Only         Drag and drop files here or browse files         Submit                                                                                                    | Please select the do                                                               | cuments you are uploading from the list below                                                                                                    |     |
| Upload Here *<br>*Please upload copies in PDF or JPG Format Only<br>Drag and drop files here or browse files<br>Submit                                                                                                    | License Affidavit X                                                                | Passport Sized Photo X                                                                                                    | ×   |
| vpload Here *<br>*Please upload copies in PDF or JPG Format Only<br>Drag and drop files here or browse files<br>Submit                                                                                                    |                                                                                    |                                                                                                    |     |
| Drag and drop files here or browse files                                                                                                    | *Please unload con                                                                 | ies in PDE or IPG Format Only                                                                                                    |     |
| Drag and drop files here or browse files                                                                                                    | r rease uproau cop                                                                 |                                                                                                    |     |
| Submit                                                                                                    |                                                                                    | Drag and drop files here or browse files                                                                                                    |     |
| Submit                                                                                                    |                                                                                    | pray and arop meanere or promae mea                                                                                                    |     |
| Submit                                                                                                    |                                                                                    |                                                                                                    |     |
| Submit                                                                                                    |                                                                                    |                                                                                                    |     |
|                                                                                                    |                                                                                    |                                                                                                    |     |

You will receive a confirmation if the upload was successful.

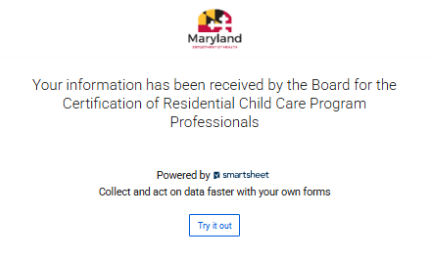